## การยืม-คืน MAKER SPACE EQUIPMENT ด้วยระบบห้องสมุดอัตโนมัติ Walai AutoLib

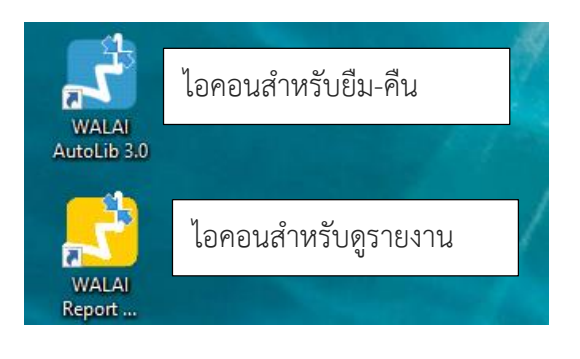

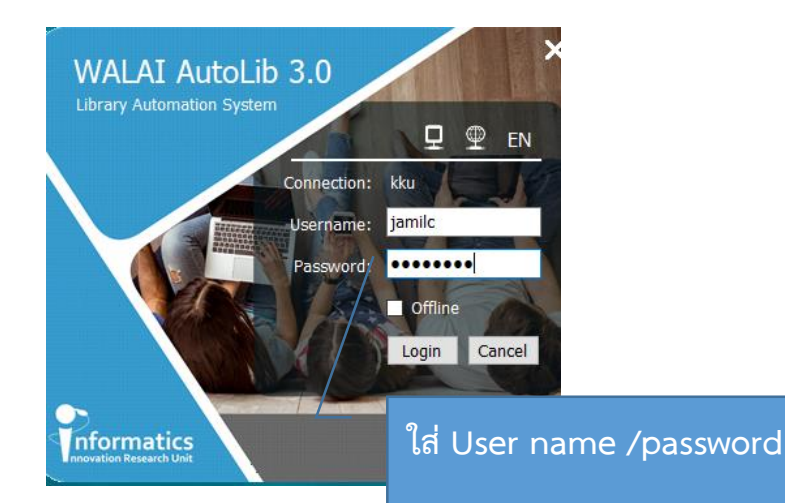

## การบันทึกยืมอุปกรณ์

| มี เยาวัน คืน<br>Au<br>Note News คืนแบบย้อนหลัง                                                                                                    | <ul> <li>อมมาต</li> <li>ขอยืมข้ามสาขา</li> <li>ยืมภายในห้องสมุด</li> </ul>                                                                                                    | 2                              |                                                                                                    |                                                                                                   |                                                             |                                                           |                                                   | Pending Task                                                                      |                                          |
|----------------------------------------------------------------------------------------------------|----------------------------------------------------------------------------------------------------|--------------------------------|----------------------------------------------------------------------------------------------------|---------------------------------------------------------------------------------------------------|-------------------------------------------------------------|-----------------------------------------------------------|---------------------------------------------------|-----------------------------------------------------------------------------------|------------------------------------------|
| Insert note text and s<br>จอง                                                                                                    | ยืม offline<br>▶ นำเข้าข้อมูลOffline                                                                                                    | elow.                          |                                                                                                    |                                                                                                   | Expire date 27                                              | กุมภาพันธ์ 2562                                           | • 6                                               | Circulation<br>3,641                                                              | ▼                                        |
| ทรัพยากรข้ามสาขา<br>รายการแจ้งเดือน                                                                                                    | •                                                                                                    |                                |                                                                                                    | All                                                                                               | Private     C                                               | ASC O DESC                                                |                                                   | Cataloging<br>243<br>Serial Control                                               |                                          |
|                                                                                                    | 1.เลือกยื                                                                                                    | ม                              |                                                                                                    |                                                                                                   |                                                             |                                                           |                                                   | 4,172<br>Acquisition                                                              |                                          |
|                                                                                                    | 2. เลือกซึ                                                                                                    | ป้มภายในห้อ                    | องสมุด                                                                                                    |                                                                                                   |                                                             |                                                           | ₽ <u>=</u><br>&                                   | 20<br>Patron Management<br>11                                                     | ▽                                        |
|                                                                                                    |                                                                                                    |                                |                                                                                                    |                                                                                                   |                                                             |                                                           | P.                                                | Authority Control                                                                 | ▽                                        |
| Al AutoLib 3.0 Home   Circulat<br>12.19 202.28.92.206/ktu/Central/Jamil<br>นนการมืน (0) รามการรัน (0) เป็นสถัตการไข้<br>ไปรดระบุรมัสสมาชิก<br>340990112858  โมร์พศมาชิก                                                                                                    | on   Cataloging   Serials Con<br>แห้องสมุดโดยไม่ระบุสมาชิก<br>ข้อมูลสมาชิก<br>ชื่อ-นามสกุด<br>วิณีพิดิตต่อสาสุด                                                                                                    | trol   Acquisition   Patro     | on Management   Authority<br>ยื่มะคันภายใน<br>วันหมดอายุสมาชิก  <br>ประเภทสมาชิก  <br>เม่วยงาน/สำนักวิชา  <br>อัเมล                                                                                            | Control   Create<br>ถ้องสมุด                                                                      | List   Global Upd                                           | ate   Policy Mana                                         | gement   Admin                                    | i <mark>istrative Tool   TH <u>A</u> 4</mark><br>Circulation v1.0.0.0   <u></u> é | ×                                        |
| Al AutoLib 3.0 Home   Circula<br>12:19 202.28.92.206/k/u/Central/Jamili<br>เมการมิม (0) รามการคืน (0) นับสถัติการไข้<br>โปรดระบุจะเสีสมาชิก<br>3409901128588<br>สัมธ์แชมาชิก<br>มาก็ได้ค                                                                                                    | on   Cataloging   Serials Con<br>เหลืองสมุคโดยไม่ระบุสมาชิก<br>ข้อมูลสมาชิก<br>สมาชิก  <br>ชื่อ-นามสกุล  <br>วันท์คิดค่อสาสุด  <br>รายการคิดค่อสาสุด                                                                                                    | trol   Acquisition   Patro     | on Management   Authority<br>ยึม-ดันภายในเ<br>วันหนดอายุสมาชิก<br>ประเภทสมาชิก<br>เน่วยงาน/สำนักวิชา<br>อีเมล                                                                                                  | Control   Create<br>โองสมุด                                                                       | List   Global Upd                                           | ate   Policy Mana                                         | gement   Admin                                    | istrative Tool   TH & 4                                                           | ×<br>•<br>• •                            |
| VI AutoLib 3.0 Home   Circulat<br>12.19 202.28.92.206/kku/Central/Jamile<br>เมากรณี (0) รายการคืน (0) เป็นสถิติการใช้<br>ไประระบุระโดสมาชิก<br>[3409901128584]<br>สิมส์มชมาชิก<br>มากัโค้ค [มาร์โค้ค [ลิมส์ม<br>นาร์โค้ค [ลมร์บก]                                                                                                    | on   Cataloging   Serials Con<br>แห้องสมุคโดยไม่ระบุสมาชิก<br>ข้อมูลสมาชิก<br>ซึ่อ-นามสกุล<br>วิณที่ติดต่อส่าสุด<br>รายการติดต่อส่าสุด<br>รายการติดต่อส่าสุด                                                                                                    | trol   Acquisition   Patro     | on Management   Authority<br>อิมะคันภายใน<br>วันหมดอายุสมาชิก<br>ประเภทสมาชิก<br>อัเมล<br>อัเมล<br>วันยืม                                                                                                    | Control   Create<br>กองสมุด<br>1 สี                                                               | List   Global Upd                                           | ate   Policy Mana                                         | gement   Admin                                    | istrative Tool   TH <u>&amp;</u> 4<br>Circulation v1.0.0.0   _ c                  |                                          |
| N Autolib 3.0<br>Home   Crculat<br>12.19 202.28.92.206/k/w/Central/jamile<br>แการมิม (0) รายการคืน (0) นับสถัศการไข้<br>โปรดระบุรพัสสมาชิก<br>3409901128588<br>สิมธัพสมาชิก<br>มาร์โค์คมีนสัมสมาชิก<br>มาร์โค์คมีนสัมสมาชิก                                                                                                    | on ( Cataloging ) Serials Con<br>แห้องสมุคโดยไม่ระบุสมาชิก<br>ข้อมูลสมาชิก<br>สมาชิก<br>มีอ-นามสกุล<br>วันที่ดิดต่อสาสุด<br>รายการติดต่อสาสุด<br>รายการติดต่อสาสุด<br>รายการซื้อเรื่อง                                                                                                    | trol   Acquisition   Patro     | on Management   Authority<br>อิมะคันภายใน<br>วันเทมตอายุสมาชิก<br>ประเภทสมาชิก<br>เน่วยงาน/สำนักวิชา<br>อัเมล<br>วันอืม                                                                                        | Control Create<br>โองสมุด<br>1 ส<br>2.ส                                                           | แกนบาร์                                                     | ate   Policy Mana<br>รสมาชิกผู้<br>โค้ดอุปก               | <sub>gement  </sub> Admir<br>งู้ยืม<br>เรณ์ที่ยืม | Istrative Tool   TH & 4                                                           | × 40 40 40 40 40 40 40 40 40 40 40 40 40 |
| N AutoLib 3.0         Home   Crecular           12.19         202.28.92.206/kku/Central/Jamil           12.19         202.28.92.206/kku/Central/Jamil           13.000         () นับสถิติการใช้           13.000         () นับสถิติการใช้           13.000         () นับสถิติการใช้           13.000         () นับสถิติการใช้           13.000         () นับสถิติการใช้           13.000         () นับสถิติการใช้           14.01         202.28.92.206/kku/Central/Jamil           14.01         202.28.92.206/kku/Central/Jamil           15.02         Home   Crect           18.12.19         202.28.92.206/kku/Central/Jamil           13.0000         Home   Crect           14.01         202.28.92.206/kku/Central/Jamil | on   Cataloging   Serials Con<br>มห้องสมุคโดยไม่ระบุสมาชิก<br>ข้อมูลสมาชิก<br>อี้อะบามสกุล<br>รายการติดต่อส่าสุด<br>รายการติดต่อส่าสุด<br>รายการติดต่อส่าสุด<br>รายการติดต่อส่าสุด<br>รายการติดต่อส่าสุด<br>อัณรากร<br>ชื่อเรื่อง                                                                                                    | trol   Acquisition   Patro     | on Management   Authority<br>อิม-คันภายใน<br>วันหมดลายุสมาชิก<br>ประเภทสมาชิก<br>อัเมล<br>วันอิม<br>วันอิม<br>อันอิม                                                                                           | Control   Create<br>โองสมุด<br>1 ส<br>2.ส<br>เหร                                                  | แกนบัตร<br>แกนบาร์<br>มอการที่ส่าง<br>เยการที่ส่าง          | ate   Policy Mana<br>รสมาชิกผู้<br>โค้ดอุปก<br>ถูกยืมเรีย | gement   Admin<br>ผู้ยืม<br>เรณ์ที่ยืม<br>เบร้อย  | Istrative Tool   TH & 4<br>Circulation v1.0.0.0   _ c                             | ×<br>Ф.Ф.Ф.<br>В ×                       |
| VI Autolib 3.0<br>Home   Created<br>12.19 202.28.92.206/kku/Central/Jamil<br>เมาวรีมี (0) รายการดื่น (0) เป็นสดีดีการใช้<br>ไปเธอะบุรโต้สมาชิก<br>มาร์โค้ค                                                                                                    | on Cataloging Serials Con<br>มห้องสมุคโดยใน้ระบุสมาชิก<br>ข้อมูลสมาชิก<br>ข้อมูลสมาชิก<br>ข้อ-บามสกุล<br>วินที่ติดต่อส่าสุด<br>วายการติดต่อส่าสุด<br>ชื่อเรื่อง<br>ข้อเรื่อง<br>ส่งกา Cataloging Serials C<br>แต่<br>ข้อมูลสมาชิก<br>สมาชิก ชื่อ-บามสกุล<br>มันที่ติดต่อส่าสุด โย<br>วายการติดต่อส่าสุด โย                                                                                                    | trol   Acquisition   Patro<br> | on Management   Authority<br>อิมะคันภายใน<br>วันหมดอายุสมาชิก<br>เม่วยงาน/สำนักวิชา<br>อิเมล<br>วันชืม<br>อันอ<br>วันชมดอายุสมาชิก 16 ต.ศ.<br>มระเภทสมาชิก 16 ต.ศ.<br>มระเภทสมาชิก สายสา                       | Control         Create           Гразнија         1           1         А           2             | มะ   Global Upd                                             | ate   Policy Mana                                         | gement   Admin                                    | Instrative Tool   TH & 4<br>Criculation v1.0.0.0   _ c                            | х<br>Ф.Ф.<br>9 х<br>5                    |
| N AutoLib 3.0<br>Home   Crculat<br>12.19 202.28.92.206/kku/Central/Jamile<br>เมนาวรณี (0) รายการคืน (0) เป็นสถิติการใช้<br>13/56ระบุรงโสสมาชิก<br>3409901128588<br>ดีบรับธนาชิก<br>มาร์โล่ค ดิมชั้นธนาชิก<br>ต่ำตับ มาร์โอ่ค เดยเรียก<br>ปนไ AutoLib 3.0<br>Home   Crcul<br>18.12.19 202.28.92.206/kku/Central/Jan<br>รายการณีน (1) รายการคืน (0) เป็นสถิตกร<br>รายการณี (1) รายการคืน (0) เป็นสถิตกร<br>ดีมธันธนาชิก<br>มาร์โอ่ค ดิมธนธนาชิก<br>ดิมธนธนาชิก<br>ภายรับอ่ค ดิมธนธนาชิก                                                                                                    | on   Cataloging   Serials Con<br>ນາໂລລະຊຸມຄົມດັ່ງມີເຮັບມູແມງເນັກ<br>້ອ້ວມແກງເຄີດອ່ວລຳສຸດ<br>ເປັນທີ່ເຮັດອ່ວລຳສຸດ<br>ເປັນທີ່ ເປັນເຮັດອ່ວລຳສຸດ<br>ເປັນທີ່ Cataloging   Serials C<br>ເປັນ<br>ເປັນທີ່ Cataloging   Serials C<br>ເປັນ<br>ເປັນທີ່ເຮັດອ່ວລຳສຸດ<br>ເປັນທີ່ຄິດອ່ວລຳສຸດ<br>ເປັນທີ່ຄິດອ່ວລຳສຸດ<br>ເປັນທີ່ຄິດອ່ວລຳສຸດ<br>ເປັນທີ່ຄິດອ່ວລຳສຸດ<br>ເປັນທີ່ຄິດອ່ວລຳສຸດ<br>ເປັນທີ່ຄິດອ່ວລຳສຸດ<br>ເປັນທີ່ຄິດອ່ວລຳສຸດ<br>ເປັນທີ່ຄິດອ່ວລຳສຸດ | trol   Acquisition   Patro<br> | on Management   Authority<br>อิม-คันภายใน<br>วันหมดอายุสมาชิก<br>เมื่อยวาน/สำนักวิชา<br>อัเมล<br>วันเซิม<br>อันครามคลายุสมาชิก<br>เมื่อม-คันภาย<br>มระเภทสมาชิก<br>สายสา<br>หน่วยงาน/สำนักวิชา<br>อัเมล yaosir | Control Create<br>fasatua<br>1 त<br>2.त<br>y ce<br>turia<br>3.5<br>. 2563<br>iuatuu<br>@kku.ac.th | แกนบัตร์<br>แกนบัตร์<br>แกนบาร์<br>เยการที่ส่<br>เยการที่ส่ | ate   Policy Mana                                         | gement   Admir<br>งู้ยืม<br>เรณ์ที่ยืม<br>มบร้อย  | Istrative Tool   TH & 4<br>Circulation v1.0.0.0   _ 2                             | ×<br>• • • • •<br>• • • •<br>• • •       |

## การบันทึกคืนอุปกรณ์

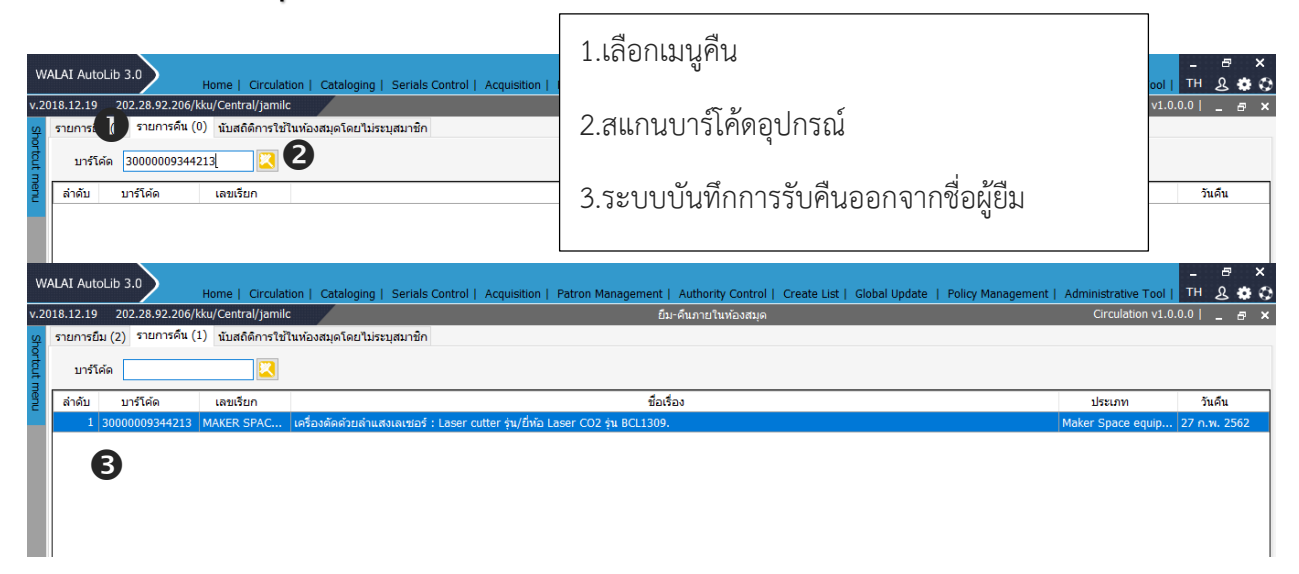

อุปกรณ์ Maker space ที่จัดทำรายการในระบบห้องสมุดอัติโนมัติ WalaiAutoLIB

เครื่องพิมพ์วัตถุ 3 มิติ ขนาดใหญ่ : 3D Printing
 เครื่องพิมพ์วัตถุ 3 มิติ ขนาดกลาง : 3D Printing
 เครื่องพิมพ์วัตถุ 3 มิติ ขนาดเล็ก : 3D Printing
 เครื่องตัดด้วยลำแสงเลเซอร์ : Laser cutter
 เครื่องปั้นชิ้นงานแบบ 3 มิติ : 3D Sculpting
 ปากกาวาดภาพ 3 มิติ : 3D Printing Pen

| Note |
|------|
|      |
|      |
|      |
|      |
|      |
|      |

pg. 2 จัดทำโดย นางสงวน พงศ์กิจวิทูรและนางเยาวพร ศานติวัฒน์ เอกสารประกอบการจัดการความรู้ "แนะนำการยืม-คืน KKU Maker Space ผ่าน Walai AutoLib"

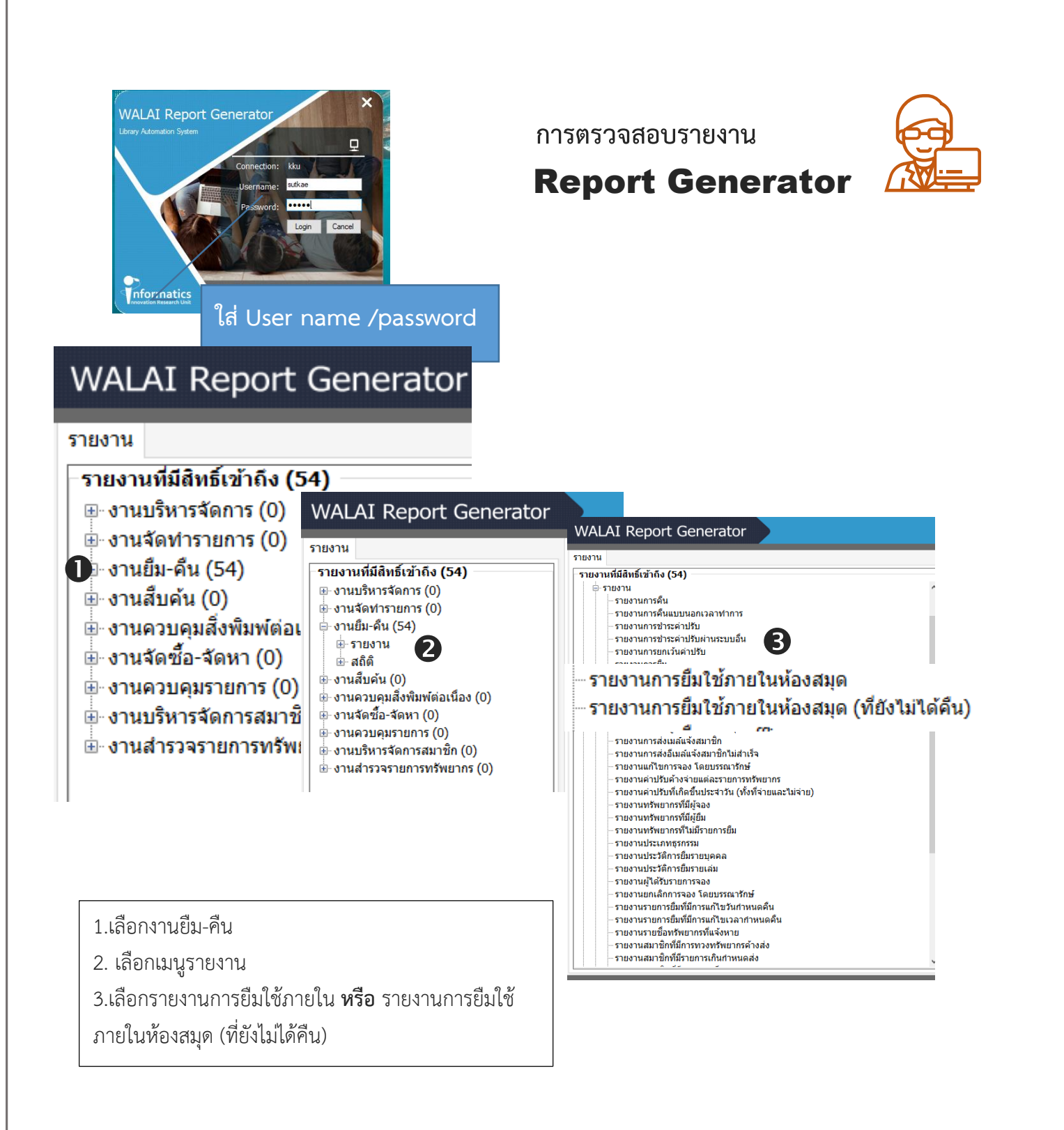

pg. 3 จัดทำโดย นางสงวน พงศ์กิจวิทูรและนางเยาวพร ศานติวัฒน์ เอกสารประกอบการจัดการความรู้ "แนะนำการยืม-คืน KKU Maker Space ผ่าน Walai AutoLib"

|                                                                                                    | ลลัพธ์                                                                            |                             |                                                                                 |                                                                                                    |                                                                                                    |                                                                                                    |                                                                                                    |
|----------------------------------------------------------------------------------------------------|-----------------------------------------------------------------------------------|-----------------------------|---------------------------------------------------------------------------------|----------------------------------------------------------------------------------------------------|----------------------------------------------------------------------------------------------------|----------------------------------------------------------------------------------------------------|----------------------------------------------------------------------------------------------------|
| ายงานการยืมใช้ภายใน                                                                                                    | ห้องสมุด                                                                          |                             |                                                                                 |                                                                                                    |                                                                                                    | สดงรายงาน                                                                                                    |                                                                                                    |
| คำอธิบายรายง <del>า</del> น                                                                                                    |                                                                                   |                             |                                                                                 |                                                                                                    |                                                                                                    |                                                                                                    |                                                                                                    |
|                                                                                                    |                                                                                   |                             |                                                                                 |                                                                                                    |                                                                                                    |                                                                                                    |                                                                                                    |
| กำหนดเงื่อนไข                                                                                                    |                                                                                   |                             |                                                                                 |                                                                                                    |                                                                                                    |                                                                                                    |                                                                                                    |
| สาขาห้องสมุด 👝                                                                                                    | ทุกสาขา                                                                           |                             | ~                                                                               |                                                                                                    |                                                                                                    |                                                                                                    |                                                                                                    |
| U                                                                                                    | ทุกสาขา<br>Central Library                                                        |                             |                                                                                 |                                                                                                    |                                                                                                    |                                                                                                    |                                                                                                    |
|                                                                                                    | Dentistry Library                                                                 |                             |                                                                                 |                                                                                                    | Ser                                                                                                    | ver: 202.28.92.206/Service: kku/Central/su                                                                                                    | на стана стана стана стана и казака и казака и казака и казака и казака стана стана стана и казака и казака и к<br>Казака стана стана стана и казака и казака и казака и казака и казака и казака и казака и казака и казака и каз |
|                                                                                                    | Education Library<br>Architecture Library                                         |                             |                                                                                 | เงื่อนไขการออกรายงาน ผลสัทธ์                                                                                                    |                                                                                                    |                                                                                                    |                                                                                                    |
|                                                                                                    | Veterinary Medicine Library                                                       |                             |                                                                                 | รายงานการยืมใช้ภายในห้องสมุด                                                                                                    |                                                                                                    |                                                                                                    | useensens                                                                                                    |
|                                                                                                    | Nong Khai Campus Library                                                          |                             |                                                                                 | ด่าอธิบายรายงาน                                                                                                    |                                                                                                    |                                                                                                    |                                                                                                    |
| กำหนดเงื่อนไขเวลา                                                                                                    | RDI Library<br>Medical Library                                                    |                             | E E                                                                             | กำหนดเงื่อนใช                                                                                                    |                                                                                                    |                                                                                                    |                                                                                                    |
|                                                                                                    | Pharmaceutical Sciences Li                                                        | brary                       |                                                                                 | สาขาห้องสมุด Central Library                                                                                                    | ~                                                                                                    |                                                                                                    |                                                                                                    |
| 🗌 ประจำวัน                                                                                                    | Agriculture Library                                                               |                             | 2                                                                               |                                                                                                    |                                                                                                    |                                                                                                    |                                                                                                    |
| 🗌 กำหนดร                                                                                                    | Associated Medical Science                                                        | s Library                   | 2                                                                               |                                                                                                    |                                                                                                    |                                                                                                    |                                                                                                    |
| ่ประสาที                                                                                                    | College of Local Administrat                                                      | tion Library                |                                                                                 |                                                                                                    |                                                                                                    |                                                                                                    |                                                                                                    |
| ☐ 1esunat                                                                                                    | Lao Center Library                                                                |                             |                                                                                 | กำหนดเงื่อนไขเวลา                                                                                                    |                                                                                                    |                                                                                                    |                                                                                                    |
| •••••• IN                                                                                                    | Management Library                                                                |                             |                                                                                 | 🛛 🗹 ประจาวัน                                                                                                    | รันที่: 27 กุมภาพันธ์ 2562 🕞                                                                                                    |                                                                                                    |                                                                                                    |
|                                                                                                    | NTMBA Library                                                                     |                             |                                                                                 | 🕒 🗆 กำหนดช่วงเวลา วันทั                                                                                                    | โเริ่มต้น: * กุมภาพันธ์2562 ≯                                                                                                    | วันที่สิ้นสุด: 27 กุมภาพันธ์ 2562                                                                                                    | *                                                                                                    |
|                                                                                                    |                                                                                   |                             |                                                                                 |                                                                                                    |                                                                                                    |                                                                                                    |                                                                                                    |
|                                                                                                    |                                                                                   |                             |                                                                                 |                                                                                                    | 11: 28 29 30 31 1 2 3<br>4 5 6 7 8 9 10<br>333006 : 11 12 13 14 15 16 17                                                                                                    | โครมาสที่ 1 (ค.ค ธ.ค.)                                                                                                    | ~                                                                                                    |
|                                                                                                    |                                                                                   |                             |                                                                                 | มระราบ<br>ใดรมาส ปิงบปร<br>ปิงบประมาณ ปิงบปร                                                                                                    | 11:         28         29         30         31         1         2         3           4         5         6         7         8         9         10           1211764:         11         12         13         14         15         16         17           18         19         20         21         22         23         24           5231764:         25         26         27         28         1         2         3           5231764:         4         5         6         7         7         10         10                                                                                                    | <b>โดรมาส</b> : โดรมาสที่ I (ค.ค ร.ค.)                                                                                                    | -                                                                                                    |
|                                                                                                    |                                                                                   |                             |                                                                                 | มาระราช<br>  โพรมาส มีอยบปร<br>  มิอบประมาณ มีอยบปร                                                                                                    | 1:         20         29         30         31         1         2         3           starrow         :         6         7         8         9         10           starrow         :         11         12         13         14         15         16         17           18         19         20         21         22         23         24           25         26         27         24         1         2         3           4         5         6         7         8         9         10              Today: 27/2/2562                                                                                                    | <b>โดรมาส</b> : โดรมาสที่ 1 (ค.ศ ธ.ศ.)                                                                                                    | v                                                                                                    |
| ารออกรายงาน ผลลัพธ์                                                                                                    |                                                                                   |                             |                                                                                 | ่ เหลงขอ<br>□ โดรมาส - มีของว่<br>□ มีงของไหรมาด - มีของว่                                                                                                    | 9: 42 29 30 31 1 2 3<br>verne: 5 6 7 8 9 10<br>11 12 15 15 16 9 10<br>11 12 15 15 16 9 10<br>verne: 6 22 22 22 2 2<br>verne: 4 5 6 7 8 9 10<br>5 7 8 9 10<br>5 7 7 8 9 10<br>5 7 7 8 9 10<br>5 7 7 | โคมาส : โคมาสาโ (ค.ค ธ.ค.)                                                                                                    | ·                                                                                                    |
| ารออกรายงาน ผลลัพธ์<br>ที่กำหนด                                                                                                    |                                                                                   |                             |                                                                                 | _ brevo<br>☐ 'tersona Breud<br>☐ Breudissene Breudi                                                                                                    | B: 28 28 30 31 1 2 3<br>Tarina: 4 1 5 1 48 8 9 107<br>Tarina: 18 10 20 21 22 23 24<br>Tarina: 22 22 23 24 2 23 24<br>5 0 7 8 9 10<br>☐ Today: 27/2/2592                                                                                                    | ไดขาส :<br>โดยาลที่ 1 (ค.ค ร.ค.)                                                                                                    |                                                                                                    |
| ารออกรายงาน ผลลัพธ์<br>ที่กำหนด<br>นการยืมใช้ภายในห้องสมุด<br>โองนอ Control ได้ความ                                                                                                    |                                                                                   |                             |                                                                                 | i terena Beud<br>Terena Beud<br>Beudszane Beud                                                                                                    | B:         2         2         30         7         1         2         10           Harris II.         11         2         2         2         1         1         10           Harris II.         11         2         2         1         1         10         10           Harris II.         11         20         11         2         12         2         10           Harris II.         2         2         2         1         1         1         1         1         1         1         1         1         1         1         1         1         1         1         1         1         1         1         1         1         1         1         1         1         1         1         1         1         1         1         1         1         1         1         1         1         1         1         1         1         1         1         1         1         1         1         1         1         1         1         1         1         1         1         1         1         1         1         1         1         1         1         1 <t< td=""><td>าสามาร: โรกเวลร์ 1 (ค.ศ ร.ศ.)</td><td></td></t<>                                                                                                    | าสามาร: โรกเวลร์ 1 (ค.ศ ร.ศ.)                                                                                                    |                                                                                                    |
| ารออกรายงาน ผลลัพธ์<br>ที่กำหนด<br>มการยืมใช้ภายในห้องสมุด<br>เองสมุด : Central Library                                                                                                    |                                                                                   |                             |                                                                                 | i terena Beud<br>Terena Beud<br>Beudszane Beud                                                                                                    | 0 : 2 2 2 2 5 5 5 7 1 4 5 0<br>1 1 1 2 2 2 2 5 5 7 1 4 5 0<br>1 1 1 2 2 2 2 2 2 2 2 2 2 2 2 2 2 2 2 2                                                                                                    | tenne (smoof 1 (ss.s.)                                                                                                    |                                                                                                    |
| เรออกรายงาน ผลลัพธ์<br>เท็กำหนด<br>แการยืมใช้ภายในห้องสมุด<br>ลงสมุด : Central Library<br>โนที่ 27 กุมภาพันธ์ 2562                                                                                                    |                                                                                   |                             |                                                                                 | i terrera Beud<br>Terrera Beud<br>Beuditanna Beud                                                                                                    | 0 : 2 : 2 : 2 : 5 : 5 : 7 : 1 : 4 : 0<br>1 : 1 : 1 : 1 : 1 : 1 : 1 : 1 : 1 : 1 :                                                                                                    | tenne (sennel (a.es.a.)                                                                                                    |                                                                                                    |
| ารออกรายงาน ผลลัพธ์<br>เท็กำหนด<br>เการยืมใช้ภายในห้องสมุด<br>โองสมุด : Central Library<br>วันที่ 27 กุมภาพันธ์ 2562                                                                                                    |                                                                                   |                             |                                                                                 | i barron Beud<br>Tenuna Beud<br>Beuditanna Beud                                                                                                    | 0 : 3 ≥ 3 5 5 7 1 4 5 0<br>10 : 3 ≥ 5 7 1 4 5 0<br>11 1 2 2 2 2 2 2 2 2 2 2 2 2 2 2 2 2 2                                                                                                    | tenne (sennel (s.e.s.)                                                                                                    |                                                                                                    |
| รออกรายงาน ผลลัพธ์<br>เที่กำหนด<br>เการยืมใช้ภายในห้องสมุด<br>โองสมุด : Central Lbrary<br>วันที่ 27 กุมภาพันธ์ 2562<br>อการออกรายงาน                                                                                                    |                                                                                   |                             |                                                                                 | _ berna Beud<br>☐ Seudanna Seud                                                                                                    | 0 : 3 : 3 : 5 : 5 : 7 : 4 : 6 : 0<br>10 : 10 : 10 : 11 : 11 : 14 : 13 : 16 : 17<br>10 : 10 : 12 : 12 : 12 : 12 : 12 : 12 :                                                                                                    | tenne : tennel (a.es.a)                                                                                                    |                                                                                                    |
| หลอกรายงาน ผลลัพธ์<br>เทีศำหนด<br>เกาะยืมไข้ภายในห้องสมุด<br>โองสมุด : Central Library<br>วันที่ 27 กุมภาพันธ์ 2562<br>ดการออกรายงาน<br>ออกร้อยกรายงาน                                                                                                    | 20 De 0                                                                           |                             |                                                                                 | Seruhanna Beruh                                                                                                    | 0 : 3 : 3 : 5 : 7 : 1 : 4 : 0<br>10 : 1 : 1 : 1 : 1 : 1 : 1 : 1 : 1 : 1 :                                                                                                    | temna : Tennañ i (e.er.e.)                                                                                                    |                                                                                                    |
| หลอกรายงาน ผลลัพธ์<br>เท็คำหนด<br>แการยืมใช้ภายในห้องสมุด<br>โองสมุด : Central Library<br>ทันที 27 กุมภาพันธ์ 2562<br>ดการออกรายงาน<br>ออกน์ ร้องชื่อ อำกรอ ส่ง<br>CODE BIBID                                                                                                    | CALLNO                                                                            | EDITION                     | СОРУ                                                                            | Uniterio<br>☐ Secutiona Bead<br>☐ Beadmina Bead                                                                                                    | 0 : 3 : 3 : 5 : 7 : 1 : 4 : 0<br>10 : 1 : 1 : 1 : 1 : 1 : 1 : 1 : 1<br>10 : 2 : 2 : 2 : 2 : 1 : 1 : 1 : 1 : 1 : 1                                                                                                    | temnat ( (e.e E.e. )                                                                                                    | RETURNDATE                                                                                                    |
| หลอกรายงาน ผลลัพธ์<br>เทีศำหนด<br>แการยืมใช้ภายในห้องสมุด<br>โองสมุด : Central Library<br>ทันที 27 กุมภาพในธ์ 2562<br>ดการออกรายงาน<br>ออกน์ ร้องชื่อ อัวกรอ ส่ง<br>CODE BIBID<br>009344213 b00420110                                                                                                    | CallNO<br>MAKER SPACE EQUIPMENT                                                   | EDITION                     | COPY                                                                            | ⊔ มหาง<br>⊢ัหองล Bead<br>⊡ Beadmona Bead                                                                                                    | E<br>tter şu/bin Laser CO2 şu B0                                                                                                    | temnat ( (с с. с.)<br>СНЕСКОUТДАТЕ<br>(1.1.309, 27/02/2562                                                                                                    | RETURNDATE<br>27/02/2562                                                                                                    |
| รรอกรายงาน ผลสัพธ์<br>เท็กำหนด<br>เการยืมใช้วายในห้องสมุด<br>โองสมุด : Central Lbrary<br>ทันที่ 27 กุมภาพันธ์ 2562<br>ดการออกรายงาน<br>ผู้ผู้ 27 ผู้มางทันธ์ 2562<br>ออกร่อยงาน ค.ศ.<br>ผู้ค่า 2 เการ์ 2<br>เอกร 2<br>เการ์ออกรายงาน<br>เอกร์ออกรายงาน<br>เอกร์ออกรายงาน                                                                                                    | CALLNO<br>MAKER SPACE EQUIPMENT<br>LA1221 #648                                    | EDITION<br>พิมพ์ครั้งที่ 1  | COPY<br>1<br>3 1                                                                | ัโดยาง Bead<br><br>                                                                                                    | E<br>tter şu/điva Laser CO2 şu B0                                                                                                    | temnat I (к.кк.к.)<br>СНЕСКОUТDATE<br>11.1309. 27/02/2562<br>27/02/2562                                                                                                    | RETURNDATE<br>27/02/2562<br>27/02/2562                                                                                                    |
| รรออกรายงาน ผลลัพธ์<br>เท็กำหนด<br>แการขึ้มใช้ภายในห้องสมุด<br>โองสมุด : Central Lbrary<br>ชั้นที่ 27 กุมภาพันธ์ 2562                                                                                                    | CALLNO<br>MAKER SPACE EQUIPMENT<br>LA1221 #648<br>MAKER SPACE EQUIPMENT           | EDITION<br>พิมพ์ครั้งที่ 1  | COPY<br>1<br>3<br>1                                                             |                                                                                                    | E<br>tter ţu/đứa Laser CO2 ţu BC                                                                                                    | CHECKOUTDATE<br>27/02/2562<br>11.1309, 27/02/2562                                                                                                    | RETURNDATE<br>27/02/2562<br>27/02/2562<br>27/02/2562                                                                                                    |
| รรออกรายงาน ผลลัพธ์<br>เท็กำหนด<br>แการขึ้นใช้ภายในห้องสมุด<br>โองสมุด : Central Lbrary<br>ชั้นที่ 27 กุมภาพันธ์ 2562                                                                                                    | CALLNO<br>MAKER SPACE EQUIPMENT<br>LA1221 11648<br>MAKER SPACE EQUIPMENT          | EDITION<br>พิมพ์ครั้งที่ 1  | COPY<br>1<br>3<br>1                                                             |                                                                                                    | E<br>E<br>E<br>E<br>tter ţu/điva Laser CO2 ţu BC<br>"C o to trol t i i i i i i i i i i i i i i i i i i                                                                                                    | CHECKOUTDATE<br>11309. 27/02/2562<br>27/02/2562<br>11309. 27/02/2562                                                                                                    | RETURNDATE<br>27/02/2562<br>27/02/2562<br>27/02/2562                                                                                                    |
| รรออกรายงาน ผลลัพธ์<br>เท็กำหนด<br>แการอื่มใช้วายในห้องสมุด<br>โองสมุด : Central Library<br>ชันที่ 27 กุมภาพันธ์ 2562                                                                                                    | CALINO<br>MAKER SPACE EQUIPMENT<br>LA1221 11648<br>MAKER SPACE EQUIPMENT          | EDITION<br>พิมพ์ครั้งที่ 1  | сору<br>1<br>3<br>1<br>1 bi                                                     | ุ่มหาข<br>⊢ัหลาง Bead<br>Beadsona Bead<br>Beadsona Bead<br>เครื่องตัดด้วยสาแสงเลเซอร์ : Laser cu<br>ปริญญานิยม / ชุชาดิ อารีจิตรานุสรณ์<br>เครื่องตัดด้วยสาแสงเลเซอร์ : Laser cu<br>ถือกห้องสสมุุดสาขา                                                                                                    | E<br>tter ţu/đứa Laser CO2 ţu BC<br>"Central Lib                                                                                                    | CHECKOUTDATE<br>27/02/2562<br>27/02/2562<br>21309, 27/02/2562                                                                                                    | RETURNDATE<br>27/02/2562<br>27/02/2562<br>27/02/2562                                                                                                    |
| รรออกรายงาน ผลลัพธ์<br>เพี่กำหนด<br>แการขึ้มใช้ภายในห้องสมุด<br>โองสมุด : Central Library<br>ชั้นที่ 27 กุมภาพันธ์ 2562                                                                                                    | CALLNO<br>CALLNO<br>MAKER SPACE EQUIPMENT<br>LA1221 1648<br>MAKER SPACE EQUIPMENT | EDITION<br>พิมพ์ครั้งที่ 1  | сору<br>1<br>3<br>1<br>1 bi<br>2 5                                              | แหร่องตัดด้วยสาแสงเลเซอร์ : Laser cu<br>ปริญญานิยม / ชุชาดิ อารีจิตรานุสรณ์<br>เครื่องตัดด้วยสาแสงเลเซอร์ : Laser cu<br>ปริญญานิยม / ชุชาดิ อารีจิตรานุสรณ์<br>เครื่องตัดด้วยสาแสงเลเซอร์ : Laser cu<br>อีอกห้องสสมุดสาขา<br>ถ้าวหราเดเงื่อง เปิดแวออา<br>ถ้าวหราเดเงื่อง เปิดแวออา                                                                                                    | <ul> <li>E.</li> <li>E.</li> <li>E.</li> <li>E.</li> <li>E.</li> <li>E.</li> <li>E.</li> <li>E.</li> <li>E.</li> <li>E.</li> <li>E.</li> <li>C. Central Lib</li> <li>ที่ต้องกาวร</li> </ul>                                                                                                    | CHECKOUTDATE<br>27/02/2562<br>27/02/2562<br>11309, 27/02/2562                                                                                                    | RETURNDATE<br>27/02/2562<br>27/02/2562<br>27/02/2562                                                                                                    |
| รรออกรายงาน ผลลัพธ์<br>เพี่กำหนด<br>แกรยืมใช้ภายในห้องสมุด<br>โองสมุด : Central Library<br>ชันที่ 27 กุมภาพันธ์ 2562<br>ตการออกรายงาน<br>@@                                                                                                    | CALLNO<br>MAKER SPACE EQUIPMENT<br>LA1221 Ince<br>MAKER SPACE EQUIPMENT           | EDITION<br>พิมพ์ครั้งที่ 1  | copy<br>1<br>3<br>1<br>1 ไล้<br>2.กั                                            | แหร่องคัดด้วยสาแสงเลเซอร์ : Laser cu<br>ปริญญานิยม / ชุชาดิ อารีจิตรานุสรณ์<br>เครื่องคัดด้วยสาแสงเลเซอร์ : Laser cu<br>ปริญญานิยม / ชุชาดิ อารีจิตรานุสรณ์<br>เครื่องคัดด้วยสาแสงเลเซอร์ : Laser cu<br>อีอกห้องสสมุดสาขา<br>ถ้าหนดเงื่อนไขเวลา                                                                                                    | <ul> <li>E.</li> <li>E.</li> <li>E.</li> <li>E.</li> <li>E.</li> <li>E.</li> <li>E.</li> <li>E.</li> <li>E.</li> <li>E.</li> <li>E.</li> <li>E.</li> <li>E.</li> <li>E.</li> <li>C. Contral Like</li> <li>ที่ต้องการ</li> </ul>                                                                                                    | CHECKOUTDATE<br>27/02/2562<br>21/02/2562<br>21/02/2562<br>21/02/2562                                                                                                    | RETURNDATE<br>27/02/2562<br>27/02/2562<br>27/02/2562                                                                                                    |
| รรออกรายงาน ผลลัพธ์<br>เพี่กำหนด<br>แกรธิมใน้ว่ายในห้องสมุด<br>โองสมุด : Central Library<br>มันที่ 27 กุมภาพันธ์ 2562<br>สุณารรออกรายงาน<br>เชิง นี้ 2 โดงสระบาง<br>องรรร4215 100420110<br>1003344213 100420110<br>100344213 100420110                                                                                                    | CALLNO<br>MAKER SPACE EQUIPMENT<br>LA1221 Inc648<br>MAKER SPACE EQUIPMENT         | EDITION<br>พิมพ์ครั้งที่ 1  | copy<br>1<br>3<br>1<br>1 ໄດ້<br>2.ກິ<br>3. ค                                    | แหร่องคัดด้วยสาแสงเลเซอร์ : Laser cu<br>ปริญญานิยม / ชุชาดิ อารีจิตรานุสรณ์<br>เครื่องคัดด้วยสาแสงเลเซอร์ : Laser cu<br>ปริญญานิยม / ชุชาดิ อารีจิตรานุสรณ์<br>เครื่องคัดด้วยสาแสงเลเซอร์ : Laser cu<br>ลือกห้องสสมุดสาขา<br>กำหนดเงื่อนไขเวลา<br>เลิกเลือกแสดงรายง                                                                                                    | <ul> <li>E</li> <li>E</li> <li>E</li> <li>E</li> <li>E</li> <li>E</li> <li>E</li> <li>E</li> <li>C</li> <li>C</li> <li>E</li> <li>E</li> <li>C</li> <li>E</li> <li>E</li></ul>                                                                                                    | CHECKOUTDATE<br>27/02/2562<br>27/02/2562<br>11309, 27/02/2562                                                                                                    | RETURNDATE<br>27/02/2562<br>27/02/2562<br>27/02/2562                                                                                                    |
| รรออกรายงาน ผลลัพย์<br>เพี่กำหนด<br>แกรยืมใช้ภายในห้องสมุด<br>โองสมุด : Central Library<br>ชันที่ 27 กุมภาพันซ์ 2562<br>สุการออกรายงาน<br>เอริ่มปรัฐธ์ นักรรอ ส่ง<br>เอริ่มสุน<br>190344213 b00420110<br>0031210693 b00420110<br>003144213 b00420110                                                                                                    | CALLNO<br>MAKER SPACE EQUIPMENT<br>LA1221 1648<br>MAKER SPACE EQUIPMENT           | EDITION<br>พื่มพัดรั้งที่ 1 | copy<br>1<br>3<br>1<br>1 ໄດ້<br>2.ກິ<br>3.ค                                     | มหาย                                                                                                    | <ul> <li>E</li> <li>E</li> <li>E</li> <li>E</li> <li>E</li> <li>E</li> <li>E</li> <li>E</li> <li>C</li> <li>C</li> <li>E</li> <li>E</li> <li>C</li> <li>E</li> <li>E</li></ul>                                                                                                    | CHECKOUTDATE<br>27/02/2562<br>21/02/2562<br>21/02/2562                                                                                                    | RETURNDATE<br>27/02/2562<br>27/02/2562<br>27/02/2562                                                                                                    |
| รรออกรายงาน ผลลัพย์<br>เพี่กำหนด<br>แกรดีมใน้ว่ายในห้องสมุด<br>โองสมุด : Central Library<br>ชั้นที่ 27 กุมภาพันธ์ 2562<br>สุการออกรายงาน<br>เออียน รัดเรียง อักเรอง ต่อ<br>เออียน รัดเรียง อักเรอง ต่อ<br>เออียน รัดเรียง อักเรอง ต่อ<br>เออียน รัดเรียง อักเรอง ต่อ<br>เออียน รัดเรียง อักเรอง ต่อ<br>เออียน รัดเรียง อักเรอง ต่อ<br>เออียน รัดเรียง อักเรอง ต่อ<br>เออียน รัดเรียง เออียน<br>เออียน รัดเรียง เออียน<br>เออียน เออียน<br>เออียน เออียน เออียน<br>เออียน เออียน<br>เออียน<br>เออียน<br>เออียน เออียน<br>เออียน<br>เออออียน<br>เออียน<br>เออียน<br>เออียน<br>เออออียน<br>เออออียน<br>เออียน<br>เอออออียน<br>เอออ | CALLNO<br>MAKER SPACE EQUIPMENT<br>LA1221 14648<br>MAKER SPACE EQUIPMENT          | EDITION<br>พื่มพัดรั้งที่ 1 | сору<br>1<br>3<br>1<br>1<br>1<br>1<br>1<br>1<br>1<br>1<br>1<br>1<br>1<br>1<br>1 | มหาข<br>มหาว<br>มหาว<br>ม | <ul> <li> </li> <li></li></ul>                                                                                                    | temail (แลธล)            CHECKOUTDATE           11309.         27/02/2562           27/02/2562         27/02/2562           21309.         27/02/2562           orary "         27/02/2562 | RETURNDATE<br>27/02/2562<br>27/02/2562<br>27/02/2562                                                                                                    |

| Note |  |
|------|--|
|      |  |
|      |  |
|      |  |
|      |  |
|      |  |

Г

pg. 4 จัดทำโดย นางสงวน พงศ์กิจวิทูรและนางเยาวพร ศานติวัฒน์ เอกสารประกอบการจัดการความรู้ "แนะนำการยืม-คืน KKU Maker Space ผ่าน Walai AutoLib"